Kindly refer to the step-by-step guide to access the library resources.

#### Books

The DBCE Library has a collection of 12,973 books.

<u>To Access Don Bosco College Of Engineering Library OPAC</u>: (Online Public Access Catalogue)

Enter http://library-server/opac/default.aspx in any browser

Click on SUBMIT

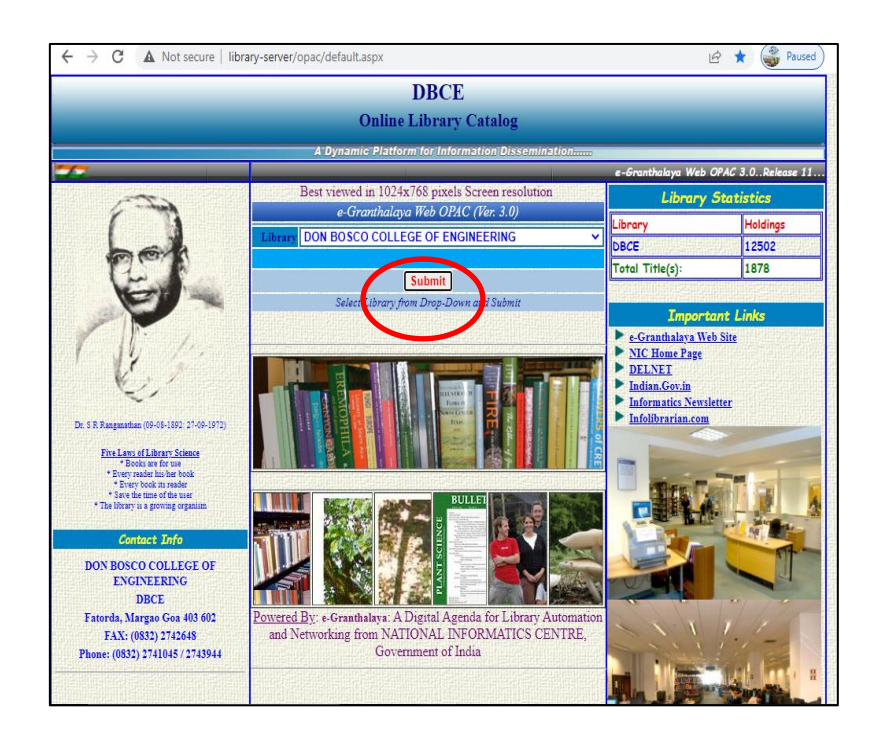

## DON BOSCO COLLEGE OF ENGINEERING

Fatorda Margao Goa

- Click on "BASIC SEARCH"
- > Sign in, if prompted  $\rightarrow$  Click on **CANCEL**

In "SEARCH TEXT" type

- > TITLE or AUTHOR'S LAST NAME
- > "In" (Select- **TITLE or AUTHOR** from drop-down menu)
- Click on SUBMIT

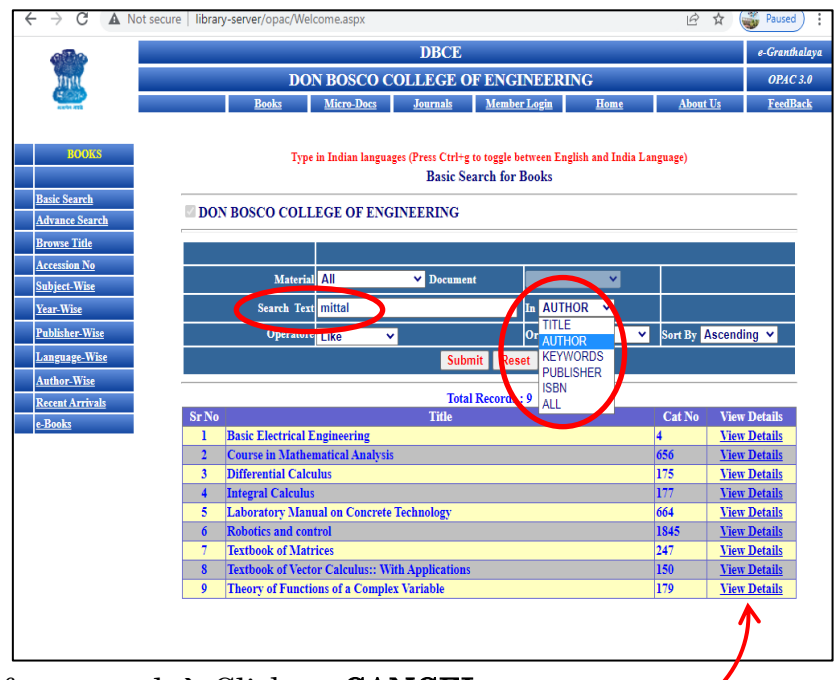

- > Sign in, if prompted  $\rightarrow$  Click on **CANCEL**
- > Check for the Title and click on "VIEW DETAILS"

Check the "CLASS No." and search the book in the STACKS by referring to the Shelf guide list.

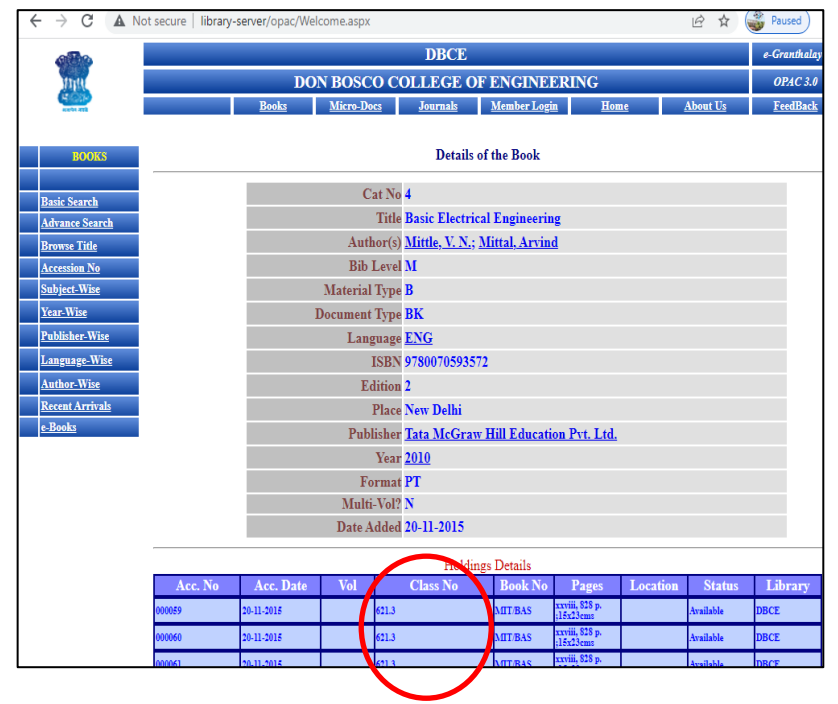

#### E-Books:

Open source e-books are accessible over Intranet using the <u>e-Shelf</u> portal.

The patrons are provided with a username and password, using which they can log in and access the e-books.

#### To access e-SHELF

Enter <u>https://dbcegoa.orell.com</u> in any browser

Click on User

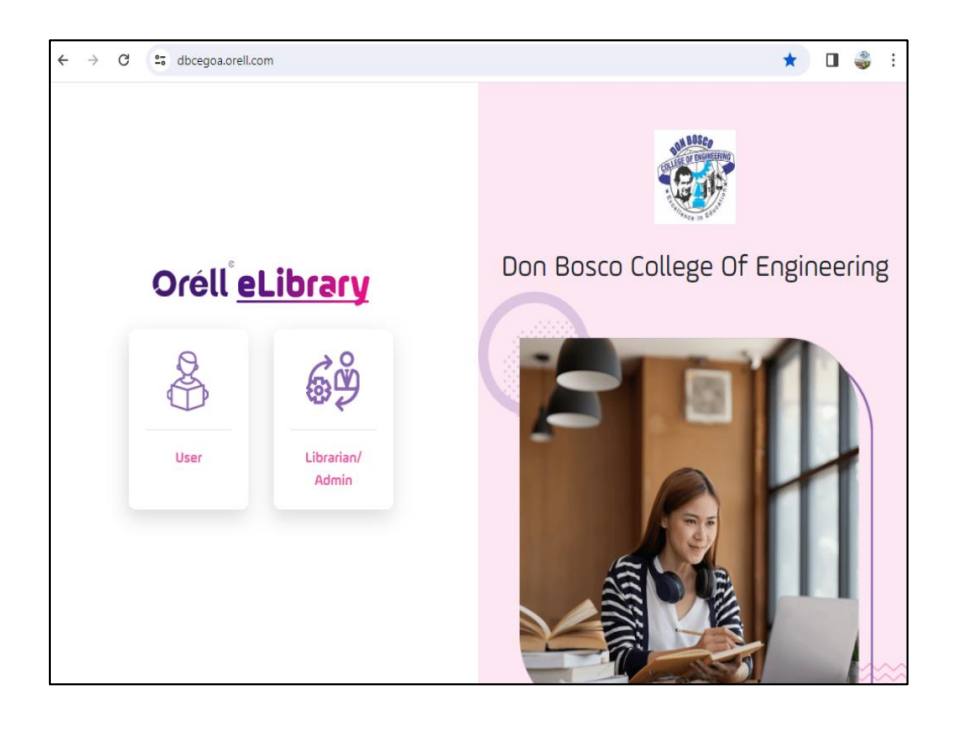

Log in by entering your credentials. New users click on "Create New Account"

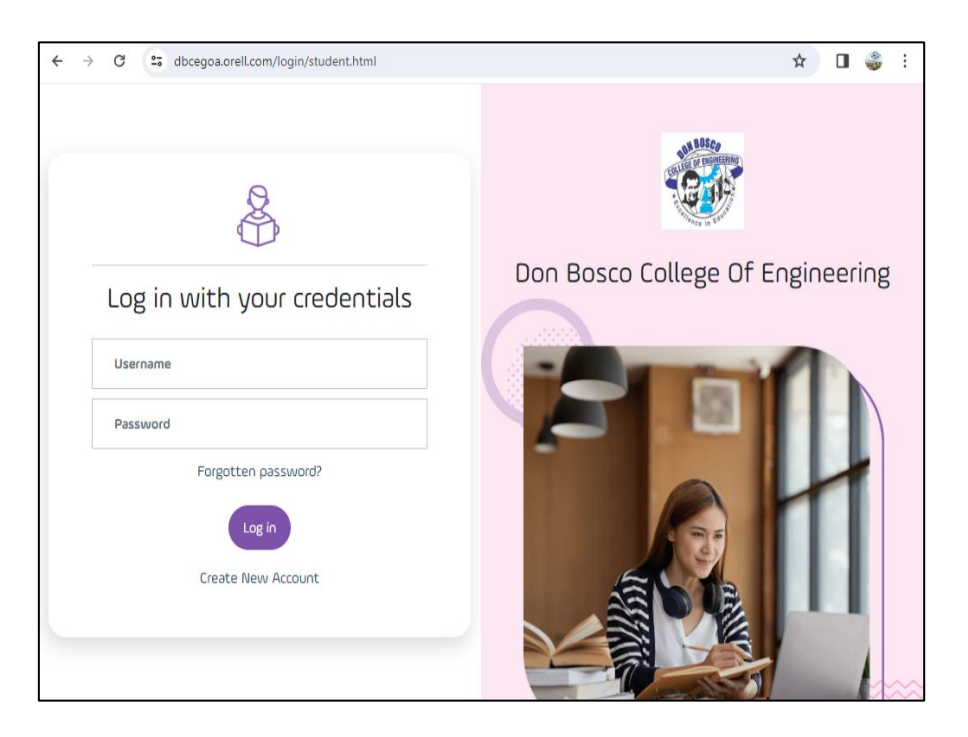

➢ Fill in the required fields and wait for the same to be approved by the Librarian after submission.

| C 25 dbcegoa.orell.com/regist | tration/studentRegistration.htr | nl                         | QŢ | ☆ [ | I |
|-------------------------------|---------------------------------|----------------------------|----|-----|---|
|                               | Student F                       | legistration               |    |     |   |
|                               | Already Registered St           | udent? Click here to login |    |     |   |
| Student Name                  |                                 | Whatsapp Number            |    |     |   |
| Student Name                  |                                 | Whatsapp Number            |    |     |   |
| Email                         |                                 | Image                      |    |     |   |
| Email                         |                                 | Choose File No file chosen |    |     |   |
| Address                       |                                 | Guardian Name              |    |     |   |
| Address                       |                                 | Guardian Name              |    |     |   |
|                               |                                 | Contact Number             |    |     |   |
|                               |                                 | Contact Number             |    |     |   |
|                               | Stude                           | nt Login                   |    |     |   |
| Username                      | Password                        | Confirm Password           |    |     |   |
| Enter Student Username        | Password                        | Confirm Password           |    |     |   |
|                               | s                               | ubmit                      |    |     |   |

> Once approved, log in and enter the desired subject.

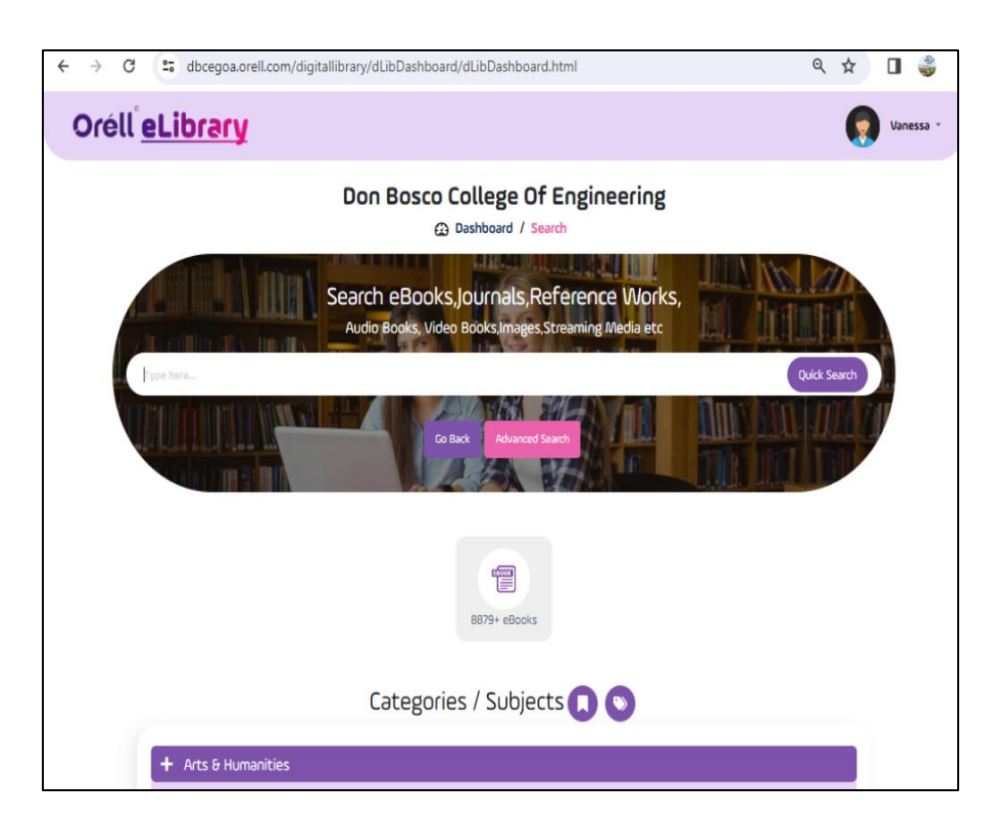

> Browse through the various categories

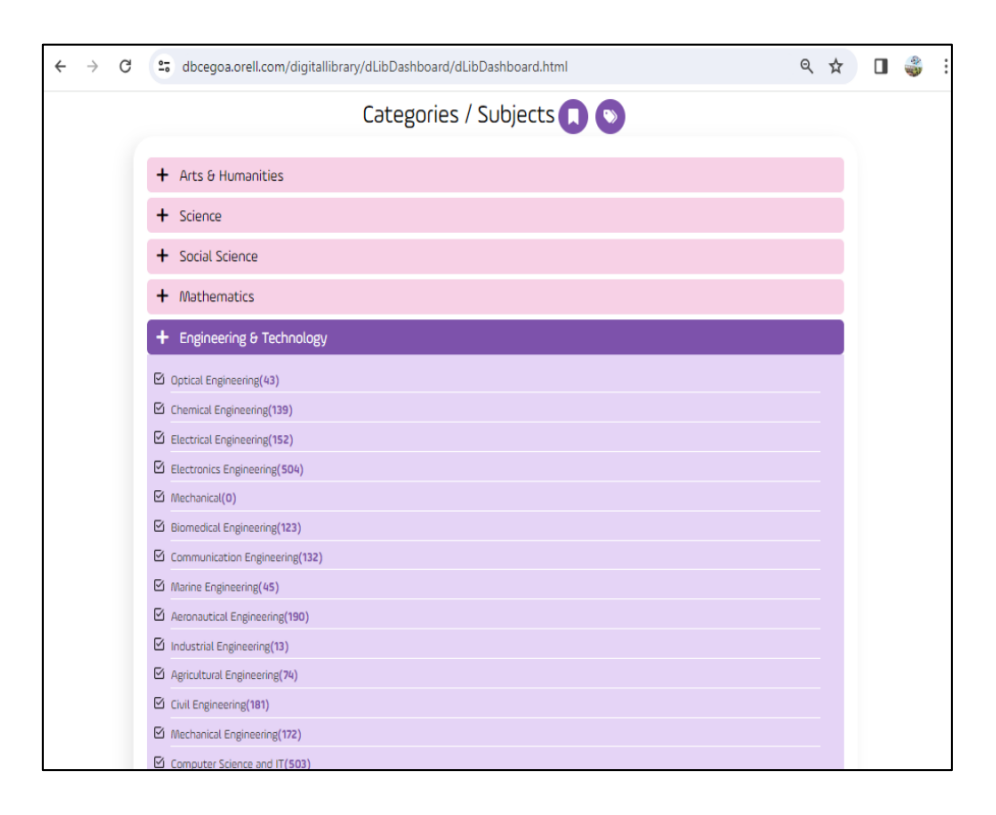

View and Download the e-book

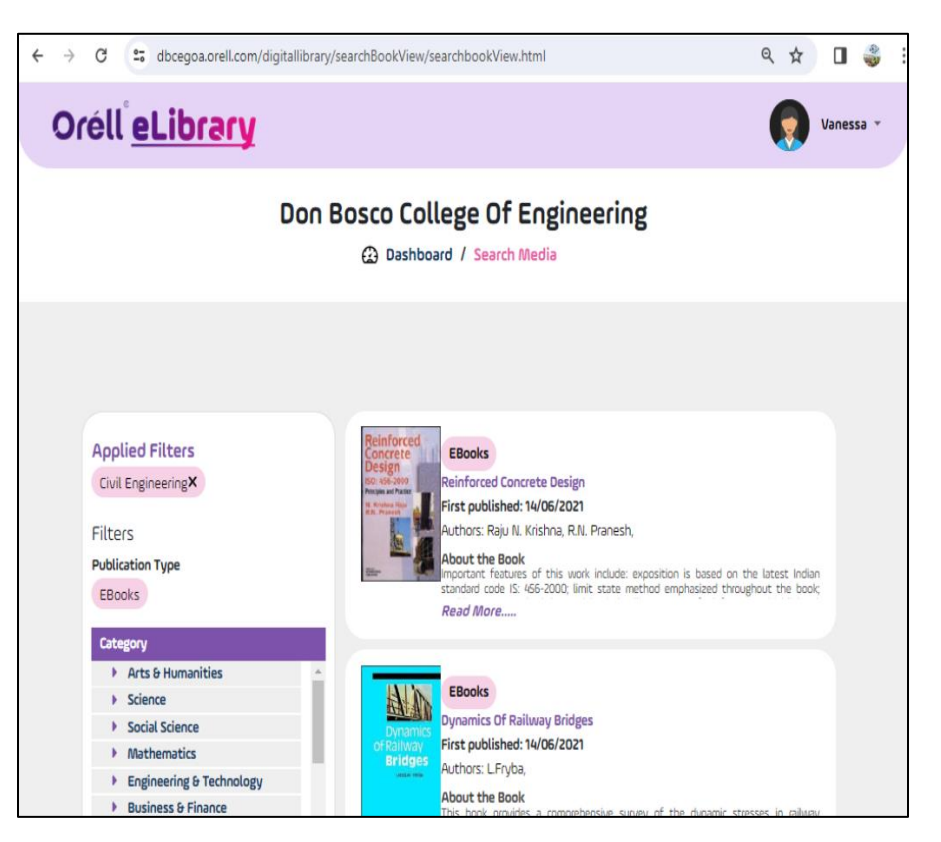

#### E-Resources:

#### **Elsevier Science Direct**:

The Institution can access 275 titles of full text journal articles in addition to the archives.

The students can access these resources <u>through the college IP</u>. The articles can be browsed and downloaded based on the area of interest.

### To access Science Direct:

Enter https://www.sciencedirect.com/ in any browser

- > Enter the desired subject in **"Keywords"**
- ➢ Click on SEARCH

| $\leftarrow \rightarrow C ( https://v$                                                                                              | www.sciencedirect.com                                                                                                    |                                                                                            |                        | 🖻 🕁 🎯 Paused      |
|----------------------------------------------------------------------------------------------------|----------------------------------------------------------------------------------------------------|--------------------------------------------------------------------------------------------|------------------------|-------------------|
| ScienceDirect                                                                                                    |                                                                                                    |                                                                                            |                        |                   |
| Search for peer-                                                                                                    | reviewed journal arti                                                                                                    | cles and book chapt                                                                        | ers (including open ad | ccess content)    |
| artificial intelligence                                                                                                    |                                                                                                    | Author name                                                                                |                        |                   |
| Journal/book title                                                                                                    | Volume                                                                                                    | Issue                                                                                      | Pages                  | Q Advanced search |
| Elsevier journals offer t<br>climate change, biodive<br>addressing our planet's<br>Join us in working towa<br>independent report on | he latest peer-reviewed re<br>ersity, renewable energy a<br>climate emergency.<br>ands a sustainable future v<br>creating a Net Zero futur<br>Get th | esearch papers on<br>and other topics<br>with our editorially<br>re.<br>he Net Zero report |                        | FEEDBACK Q        |

> Refine Search (Left) : Select Open Access (last)

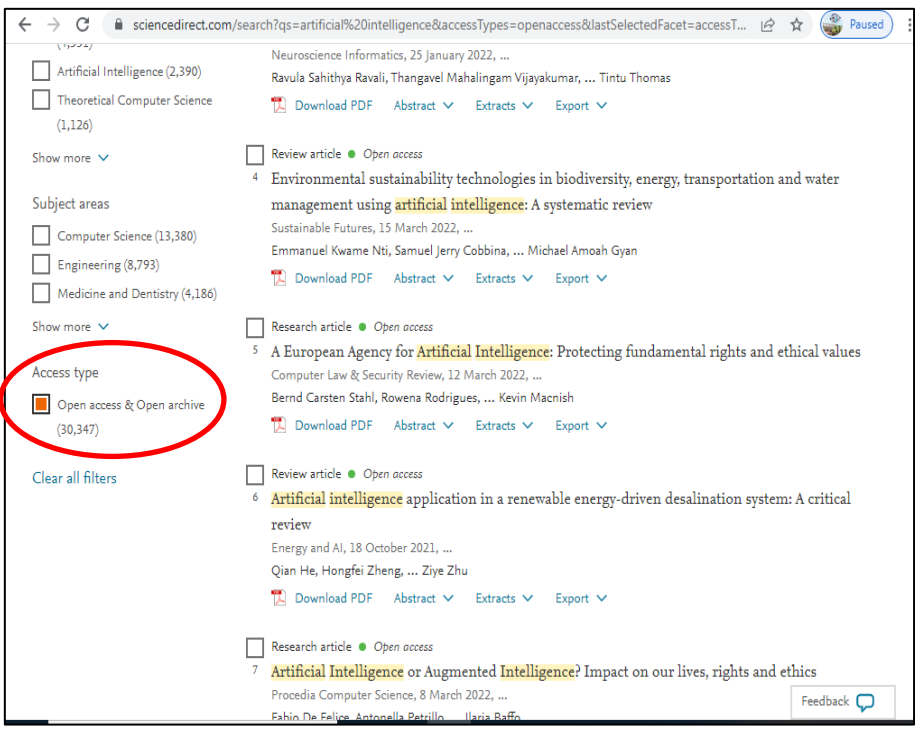

- Click on the desired article
- View/Download PDF

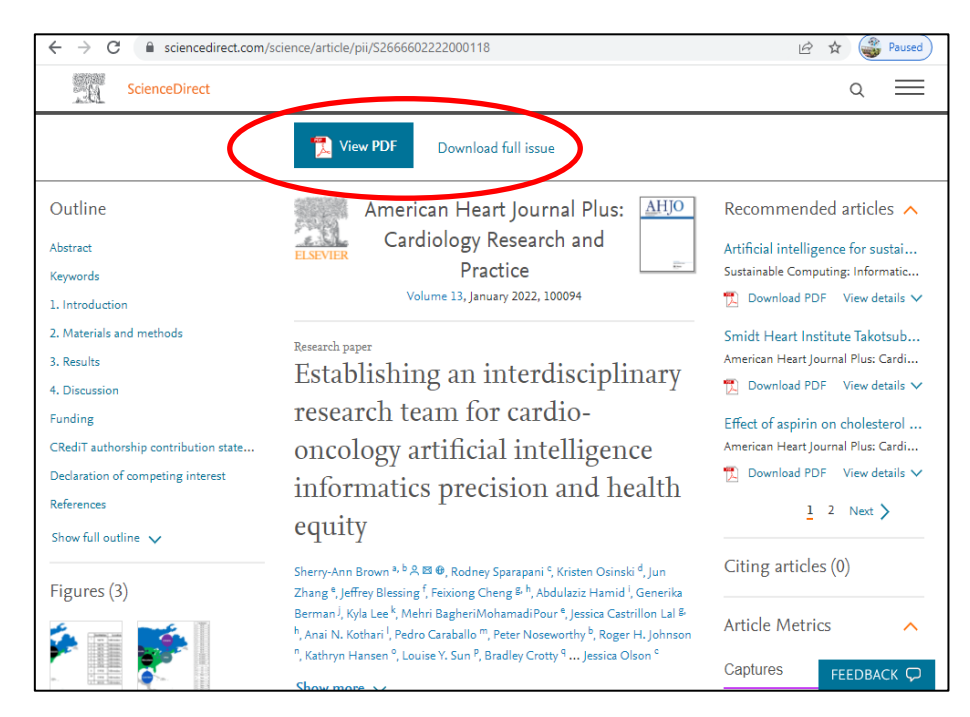

#### National Digital Library:

NDL is a virtual repository of learning resources which provides user groupspecific services such as Examination Preparatory for School and College students and job aspirants.

The Institution is registered under Institutional membership with National Digital Library (NDL) and the resources are accessible over the Internet. The Librarian registers the Staff and students individually to NDL. The users will then have to log in, using an OTP provided to them for the access of the portal.

#### To access National Digital Library of India (NDLI):

Enter <a href="https://ndl.iitkgp.ac.in/">https://ndl.iitkgp.ac.in/</a> in any browser

- > Log-in to NDLI using your User ID and Password
- > Enter the desired subject
- ➢ Click on SEARCH

| biowse •     | <b>Q</b> Search                                        | NEW Copyright Guide 👹 NDLI Club 👰 Language 🗸 🔒 Vanessa Fernan                                |
|--------------|--------------------------------------------------------|----------------------------------------------------------------------------------------------|
| SPONSORED BY |                                                        | National<br>Digital Library<br>of India                                                      |
|              | Or                                                     | e Library All of India                                                                       |
|              | electric drives                                        | English - Q                                                                                  |
|              |                                                        | STUDY AT HOME                                                                                |
|              | School                                                 | Science                                                                                      |
|              | CBSE Examination Preparatory                           | Humanities                                                                                   |
|              | Engineering                                            | Literature                                                                                   |
|              |                                                        | Law & Management                                                                             |
|              | CO                                                     | /ID-19 RESEARCH REPOSITORY                                                                   |
|              | Scholarly Publications                                 | Journals & Conferences                                                                       |
|              | Data Sets                                              | Ideas & Funding                                                                              |
|              |                                                        |                                                                                              |
|              | Documents & Videos                                     | Challenges & Startup                                                                         |
|              | Documents & Videos                                     | Challenges & Startup  FEATURED COLLECTIONS                                                   |
|              | Documents & Videos     Birth Centenary of Satyajit Ray | Challenges & Startup  FEATURED COLLECTIONS      Topic of the Week: International Women's Day |

- > Access Restriction (Left): Click on "Open"
- > Select the article of your choice

| Digital Library EBrow                                                           | se - Q Search                                                                                                    | 👰 Language                            | ✓ <sup>≜</sup> Vanessa Fernand |
|---------------------------------------------------------------------------------|----------------------------------------------------------------------------------------------------|---------------------------------------|--------------------------------|
| ele                                                                             | ectric drives                                                                                                    | English 👻 🔍                           | Q                              |
| $\frown$                                                                        | 28,798 results four<br>Opi                                                                                                    | nd in 0.4566 secs<br>en               | -                              |
| Access Restriction     A universe                                               | Premium Efficiency Motors<br>Source: IntechOpen<br>Author: Benhaddadi, M.   Olivier, G.   Ibtio<br>Research   UG and PG<br>d from m     |                                       | Conter<br>E                    |
| Author  Subject Category  Educational Degree  Difficulty Level                  | Electric Motor Performance Impro<br>Source: IntechOpen<br>Author: D.V, Nicolae<br>Research   UG and PG                                  | ovement Using Auxiliary Windings and  | Capacita                       |
| Educational Level     File Format     Language     Learning Resource     Source | Magnetic Reluctance Method for<br>Source: IntechOpen<br>Author: Nazarzadeh, Jalal   Naeini, Vahid<br>Research   UG and PG               | Dynamical Modeling of Squirrel Cage   | Induction                      |
| Interior                                                                        | Minimization of Losses in Conver<br>Source: IntechOpen<br>Author: Pires, Waldiberto de Lima   Mell<br>Research   UG and PG<br>Const Ch. | ter-Fed Induction Motors – Optimal Fl | ux Solution                    |

➢ View/Download PDF

## DON BOSCO COLLEGE OF ENGINEERING

#### Fatorda Margao Goa

All students and staff are requested register to the NDLI (National Digital Library of India) Club at the earliest by following the instructions given below.

#### To Register to NDLI Club:

- □ Open the National Digital Library India Webpage in the browser <u>https://ndl.iitkgp.ac.in/</u>
- □ Click on "NDLI Club" (Top Right)
- $\hfill\square$  Click on "Member Registration"
- $\square$  Enter the required details:
  - Passkey: 4aef462d-7455-40d9-bb42-37ef835d9945
  - Enter your Email ID
  - Continue by entering your Name, Surname, Password and "Sign in".
  - You will receive a verification email from NDLI Click on the link to verify.
  - Open NDLI Club page, click on Member Login (Top Right) (scroll Right if button is not visible)

# To Register for NDLI Club Event (whenever event is organized, you will be intimated by email):

- Open the National Digital Library India Webpage in the browser <u>https://ndl.iitkgp.ac.in/</u>
- Log-in
- Click on your Profile (Top Right)
- Customize
- Enter and Save your details
- Log in to NDLI Club, click on "Events"
- Click on your Club event
- Click on "Check Eligibility"
- "Sync with NDLI profile"
- Click on "Participate"
- > You have now successfully registered for the Club Event.

#### NPTEL:

NPTEL video lectures are accessible through a hard disk maintained in the library. The hard disk is provided to the staff and students upon request. Or the same can be accessed from the NPTEL website <a href="https://swayam.gov.in/nc\_details/NPTEL">https://swayam.gov.in/nc\_details/NPTEL</a>.

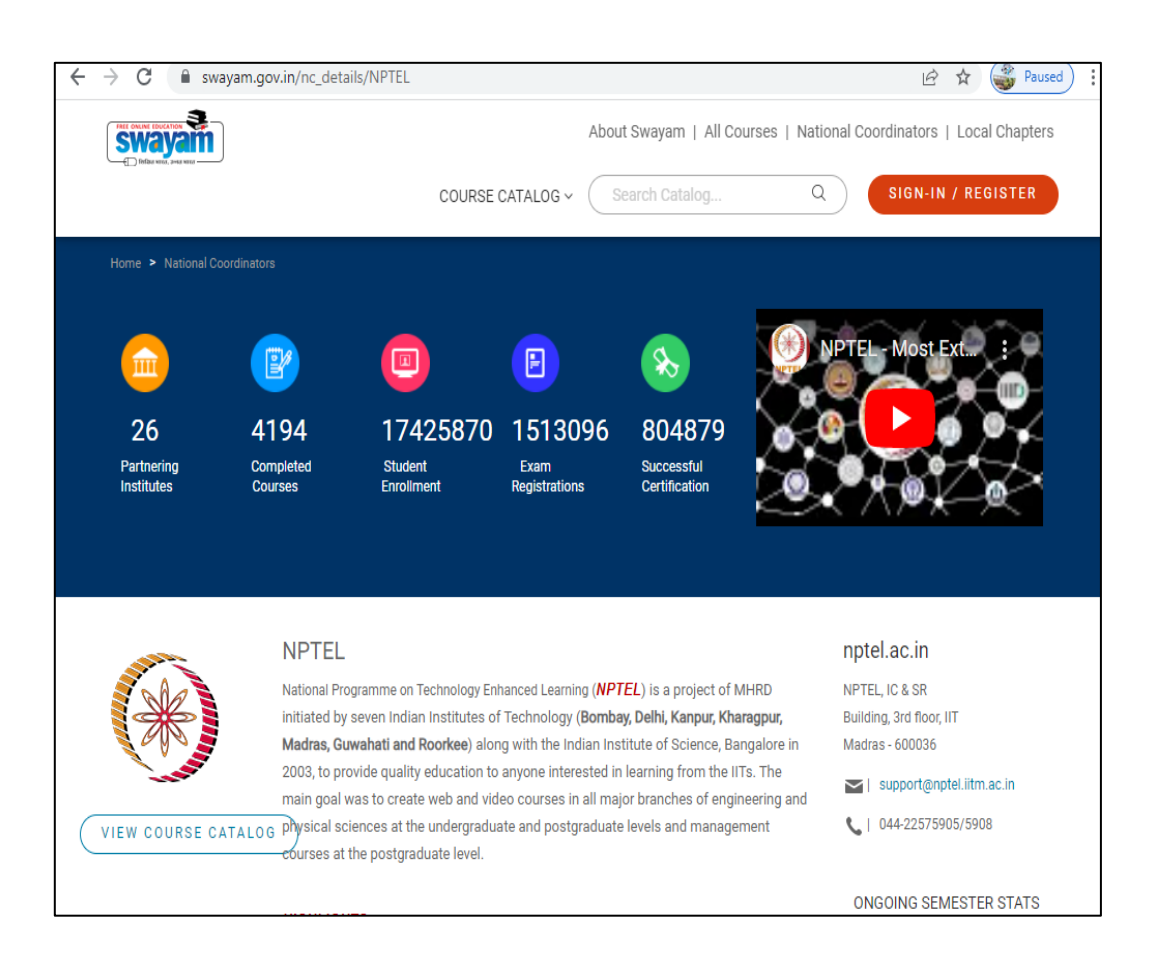

## Plagiarism Software:

Online Plagiarism software "Plagiarism CheckerX" is used to check for plagiarism in Project reports submitted by students, articles, etc. The Plagiarism checker detects duplication from the content against the content available on the web. The college has purchased 5 licenses to access the software, one of which is held with the Library and the rest are allotted to each department.

#### To use Plagiarism CheckerX:

One computer in each department is provided with the license to access the software.

- Click on the Plagiarism CheckerX icon on your desktop
- Click on "Settings"

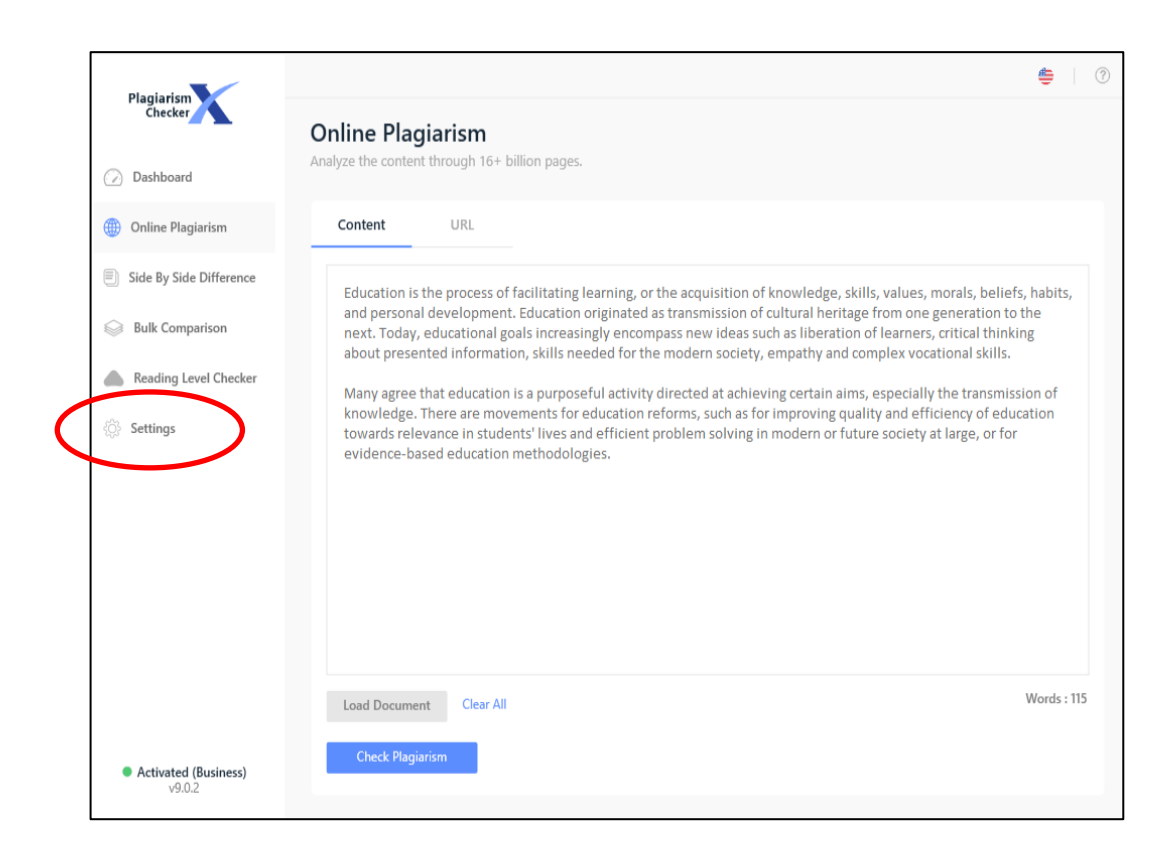

Click on "Level 3", Exclude Bibliography, Click on "Online Plagiarism"

| Blasistics                                          |                                           | ÷ 🛛                                 |
|-----------------------------------------------------|-------------------------------------------|-------------------------------------|
| Checker                                             | Settings                                  |                                     |
| Dashboard                                           | Application license and general settings. |                                     |
| Online Plagiarism                                   | General License Branding Feedback         | Help                                |
| Side by side Difference                             |                                           |                                     |
| light Comparison                                    | General Preferences                       | Theme<br>Choose the color you like. |
| Reading Level Checker                               | ✓ 3 ▲ Words Match Length                  |                                     |
| 🔅 Settings                                          |                                           | Dark Mode                           |
|                                                     | EXCILIZE Installes                        | - Online Plagiarism Settings        |
|                                                     | URL https://example.com                   | Disable Multiple Colors Highlight   |
|                                                     | Phrase What a Beautiful Day               | Exclude Quotes                      |
|                                                     |                                           | Exclude Bibliography                |
|                                                     | Demons All                                |                                     |
|                                                     | Ado item include All                      |                                     |
| <ul> <li>Activated (Business)<br/>v9.0.2</li> </ul> |                                           |                                     |

- ➤ "Load Document" and "Check Plagiarism"
- Let the program run (It takes a few minutes depending on the size of the document).

| Plagiarism                                          | < Back                       |             |                        |       | <b>4</b> ? |
|-----------------------------------------------------|------------------------------|-------------|------------------------|-------|------------|
| Checker                                             | Searching Plagi              | arism.      |                        |       |            |
| ⊘ Dashboard                                         | Please wait, your content is | being scann | ed.                    |       |            |
| Online Plagiarism                                   |                              |             |                        |       |            |
| Side By Side Difference                             |                              |             |                        |       |            |
| Bulk Comparison                                     |                              |             |                        |       |            |
| Reading Level Checker                               |                              |             | Place Weit 0           | co/   |            |
| 🔅 Settings                                          |                              | Source      | librarygst.wixsite.com | 10% 🔵 |            |
|                                                     |                              | Source      | coapad.kau.in          | 26% 🔴 |            |
|                                                     |                              | Source      | librarygst.wixsite.com | 5% 🔵  |            |
|                                                     |                              | Source      | ncbi.nlm.nih.gov       | 6% 🔵  |            |
|                                                     |                              |             |                        |       |            |
|                                                     |                              |             |                        |       |            |
| <ul> <li>Activated (Business)<br/>v9.0.2</li> </ul> |                              |             |                        |       |            |

Library Services

> Once it displays the result, click on "View Report".

| Plagiarism              | < Back                            |                                                                                                    | <b>4</b>    |
|-------------------------|-----------------------------------|----------------------------------------------------------------------------------------------------|-------------|
| Checker                 | Summary                           |                                                                                                    | View Report |
| Dashboard               | Scanned content overall summary r | eport.                                                                                               | new neport  |
| Online Plagiarism       |                                   |                                                                                                    | $\frown$    |
| Side By Side Difference | Share your score                  |                                                                                                    |             |
| Bulk Comparison         | Tweet                             |                                                                                                    |             |
| Reading Level Checker   |                                   |                                                                                                    |             |
| 🔅 Settings              |                                   |                                                                                                    |             |
|                         |                                   |                                                                                                    |             |
|                         |                                   |                                                                                                    |             |
|                         |                                   | Plagiarized (13%) Unique (87%)                                                                       |             |
|                         |                                   | 5 i 20 2024                                                                                          |             |
|                         | Date                              | Feb 28, 2024.                                                                                        |             |
|                         | Words                             | 108 Matched Words / Total Words 833.                                                                 |             |
|                         |                                   | 7.C                                                                                                  |             |
|                         | Source                            | 7 Source(s) Identified.                                                                              |             |
|                         | Source<br>Remarks                 | 7 source(s) loentmed.<br>Moderate similarity detected, consider enhancing the document if necessary. |             |

➢ "Export Report" and save in desired format.

| Plagiarism                                          | < Back                                                  |   |       |              |                       | <b>e</b>   ? |
|-----------------------------------------------------|---------------------------------------------------------|---|-------|--------------|-----------------------|--------------|
| Checker                                             | Report                                                  |   |       |              |                       |              |
| Dashboard                                           | content similarity detailed nignighted report.          |   |       |              |                       |              |
| Dnline Plagiarism                                   |                                                         | ^ | Sc    | ore          | Settings              |              |
| Side By Side Difference                             | DON BOSCO COLLEGE OF ENGINEERING, FATORDA               |   |       |              | 1001                  | - I          |
| Rulk Comparison                                     | MARGAO GOA                                              |   | K     | <b>`</b>     | 13%<br>Overall Simila | arity        |
| Burk comparison                                     | SUMMARY OF THE WORKING OF LIBRARY                       |   |       | •            |                       | ·            |
| Reading Level Checker                               | Books:                                                  |   | 1     | 108          | 833                   | 7            |
| 🔅 Settings                                          | The library collection can be accessed through the      |   | Match | ed Words     | Total Words           | Sources      |
| -U                                                  | Library OPAC (Online Public Access Catalogue) using     |   | _     | coapad kai   | Lin                   | 2.04         |
|                                                     | any of the search-filters like Author, Title, Keywords, |   | 1     | INTERNET     | 4.111                 | 5 70         |
|                                                     | etc. The DBCE Library operates on the principle of Open |   | _     | dbcerroa.a   | r in                  | 3.96         |
|                                                     | Access wherein the patrons are free to browse through   |   | 2     | INTERNET     |                       | 570          |
|                                                     | and pick the desired books from the stacks referring to |   | _     | nchi.nlm.ni  | h.gov                 | 2%           |
|                                                     | the Call Number mentioned in the OPAC. The books are    |   | 3     | INTERNET     |                       | 270          |
|                                                     | classified using the Dewey Decimal Classification       |   |       | librarvost.v | vixsite.com           | 2%           |
|                                                     | (DDC) and stacks are arranged based on the Class        |   | 4     | INTERNET     |                       | 270          |
|                                                     | Numbers.                                                |   |       | ndl.gov.in   |                       | 1%           |
| • A distant (Business)                              | Keeping in view the current situation of the pandemic,  |   | 5     | INTERNET     |                       | 175          |
| <ul> <li>Activated (Business)<br/>v9.0.2</li> </ul> | the Library temporarily functions on Closed Access as   | ~ |       |              |                       |              |

Library Services